## Norton Internet Security 2011. FAQ.

Итак, главное окно Norton Internet Security 2011.

| Norton Internet Security                       | Состояние си                  | стемы: В безопасности    | 8               |                       | - x                                           |
|------------------------------------------------|-------------------------------|--------------------------|-----------------|-----------------------|-----------------------------------------------|
|                                                | Параметры                     | Быстродействие 🤝         | Отзывы          | Учетная запись        | Поддержка 🕨                                   |
| Защита компьютера                              |                               |                          | Insight Protect | ion <mark>Св</mark> е | едения 🕐                                      |
|                                                |                               |                          | AntiVirus       |                       | 0                                             |
|                                                |                               | итинт приложении         | Защита от про   | ограмм-шпионов        | 0                                             |
| запустить LiveOpdate 13 секунд наза            | дг                            |                          | Защита SONA     | R                     | 0                                             |
| 2                                              |                               |                          | Интеллектуал    | ьный брандмауэр       |                                               |
| Защита сети                                    |                               |                          | Предотвраще     | ние вторжений         | 0                                             |
| Защита от уязвимостей Схема безопа             | асности сети                  |                          | Защита элект    | ронной почты          | (U)                                           |
| the second second second                       |                               |                          |                 |                       | 0                                             |
| Веб-защита                                     |                               |                          | Защита веб-б    | раузера               | U                                             |
| Учетные записи Карточки Средств                | а родительского               | а родительского контроля |                 | абота в Интернете     | U                                             |
|                                                |                               |                          | Контроль загр   | узок                  | U T                                           |
| · ·                                            |                               |                          |                 |                       | 14.03.2011<br>21:15 GMT<br>Сведения о карте ↓ |
| Norton Состояние и<br>by Symantec Осталось дня | подписки:<br>ей: 259 Продлити | 5                        |                 |                       | ۲                                             |

Переходим во вкладку «Параметры».

И выбираем параметры сети

| 🚇 Параметры                                       |                                                |
|---------------------------------------------------|------------------------------------------------|
| Параметры                                         | Справка и поддержка 🕨                          |
| Параметры компьютер                               | a                                              |
| 🛜 Параметры сети                                  | Использовать значения по умолчанию для раздела |
| Защита электронной почты                          | ?                                              |
| Сканирование электронной почть<br>наличие вирусов | на Вкл Настроить [+] ?                         |
| Защита от спама                                   | Вкл ?                                          |
| Исключения из адресной книг                       | н <u>Настроить [+]</u>                         |
| Список разрешенных адресов                        | Настроить [+]                                  |
| Список заблокированных адр                        | сов Настроить [+]                              |
| Веб-запрос                                        | Вкл                                            |
| Окно приветствия                                  | Вкл                                            |
| Сканирование мгновенных сообщен                   | ий ——— Вкл Настроить [+] (?                    |
| Предотвращение вторжений                          | Вкл ?                                          |
| Автоматическая блокировка втор                    | кений <u>Настроить [+]</u>                     |
| Сигнатуры вторжений                               | Настроить [+]                                  |
| Уведомления                                       | на вкл                                         |
| Список исключений                                 | <u>Очистить [+]</u>                            |
| Схема безопасности сети                           | Очистить [+] ?                                 |
| Порт обмена данными                               | 31077                                          |
| Окно приветствия                                  | вкл                                            |
| Интеллектуальный брандмауэр                       | Вкл ?                                          |
| Дополнительно                                     | Настроить [+]                                  |
| Управление программами                            | Настроить [+]                                  |
| Управление уровнем надежности                     | Настроить [+]                                  |
| Блокировать весь сетевой трафик                   | Разблокирован ?                                |
| 1                                                 |                                                |
| 📰 Параметры веб                                   |                                                |
| 📝 Прочие параметры                                |                                                |
| Средства родительско                              | го контроля                                    |
| Norton Все по умо                                 | <u>пчанию</u> Применить ОК Отмена              |

Здесь можно отключить брэндмауэр, а также настроить дополнительные параметры файерволла.

Рекомендуется отключить автоматическое управление программами.

| Дополнительные параметрь                                  | bl       | Справ             |
|-----------------------------------------------------------|----------|-------------------|
| Интеллектуальный брандмауэр                               |          |                   |
| Общие правила                                             |          | Настроить [+] ?   |
| Нестандартные протоколы                                   |          | Настроить [+] ?   |
| Сброс параметров брандмауэра                              |          | <u>C6poc[+]</u> ? |
| Скрывать заблокированные порты                            | 📟 Вкл    | ?                 |
| Фильтр протоколов с отсл. состояния                       | 📟 Вкл    | ?                 |
| Автоуправление общими папками/принтерами                  | Вкл      | ?                 |
| Автоматическое управление программами                     | 🛲 Выкл   | ?                 |
| Автоматически распознавать трафик<br>прохождения IPv6 NAT | Вкл      | ?                 |
| Мониторинг дополнительных событий                         | Вкл      | ?                 |
| Компонент программы                                       |          | Настроить [+]     |
| Запуск программ                                           |          | Настроить [+]     |
| Запуск из командной строки                                |          | Настроить [+]     |
| Добавление кода                                           |          | Настроить [+]     |
| Оконные сообщения                                         |          | Настроить [+]     |
| Прямой доступ к сети                                      |          | Настроить [+]     |
| Изменение Active Desktop                                  |          | Настроить [+]     |
| Мониторинг клавиатурных шпионов                           |          | Настроить [+]     |
| Управление СОМ                                            |          | Настроить [+]     |
|                                                           | Пакиония | ОК                |

Далее переходим во вкладку параметры веб

| 🌐 Парам | нетры                                                             | and the second second             |                       |
|---------|-------------------------------------------------------------------|-----------------------------------|-----------------------|
| Пар     | раметры                                                           |                                   | Справка и поддержка 🕨 |
|         | Параметры компьютера                                              |                                   |                       |
| (îr     | Параметры сети                                                    |                                   | •                     |
|         | Параметры веб И                                                   | спользовать значения по умолчанию | для раздела 🔍 👻       |
| Защит   | га веб-браузера                                                   | вкл                               | 2                     |
| Контро  | оль загрузок                                                      | ——— Вкл                           | ?                     |
| Ув      | едомления Download Insight                                        | 💶 Вкл                             |                       |
| По      | лный отче <mark>т</mark> Download Insight                         | <b>——</b> Только неподтвержденные | 9                     |
| Identit | y Safe                                                            | ене Вкл                           | ?                     |
| Bx      | од в систему                                                      | 💶 Вкл                             |                       |
| Bx      | од в Identity Safe                                                |                                   | Настроить [+]         |
| Безоп   | асная работа в Интернете                                          |                                   | ?                     |
| 3a      | щита от фишинга                                                   | 📟 Вкл                             | ?                     |
|         | Отправить всю информацию о веб-сайте                              | вкл                               |                       |
| No      | rton Safe Web                                                     | 💶 Вкл                             | ?                     |
|         | Страница предупреждения о                                         | вкл                               |                       |
|         | вредоносном сайте<br>Значки оценки сайтов в результатах<br>поиска | на вкл                            |                       |
| ( e     | Identity Safe                                                     |                                   |                       |
|         | Noton Identity Safe                                               |                                   | Справка               |
|         | dentity sale                                                      |                                   | Справка               |
|         |                                                                   |                                   |                       |
|         | Вход в Identity Safe                                              |                                   |                       |
|         | Локальный профиль:                                                |                                   |                       |
|         | Пароль Подсказ                                                    | вка пароля                        |                       |
|         |                                                                   |                                   |                       |
|         | Войти в систему                                                   |                                   |                       |
|         | Войти в систему Identity Safe.                                    |                                   |                       |
| 6       | Не входить в систему                                              |                                   |                       |
| 4       | Не входить в систему Identity Safe.                               |                                   | Þ                     |
|         | 4                                                                 | 4 14 N                            |                       |
|         | Norton Все по умолчанию                                           | Применить ОК                      | Отмена                |
|         | by Symantec                                                       |                                   |                       |

Здесь осуществляются настройки безопасной работы в интернете

## Контроль загрузок (Download Insight)

Облачно-сигнатурная технология обнаружения угроз при работе в интернете. Позволяет блокировать почти 100% загружаемых вредоносных файлов с помощью репутационных

технологий Insight. Вердикт файлу выносится по результатам анализа комплекса факторов: подозрителен ли источник загрузки; количество пользователей Norton Insight, использовавших файл, их оценка уровня надежности файла; имела ли место подозрительная активность файла (на основе данных, собираемых SONAR); имеется ли цифровая подпись и данные, достоверно идентифицирующие разработчика приложения; давность выпуска приложения. Необходимо заметить, что число ложных срабатываний Download Insight стремится к нулю благодаря участию в сети Insight сотен миллионов пользователей – это крупнейшая облачная сеть в сфере безопасности в мире. В части поддержки браузеров осуществляется полная поддержка Internet Explorer и Mozilla Firefox. Но контроль загрузок работает и в других ведущих браузерах (Opera, Chrome, Safari) – просто анализ происходит не в процессе или по результатам загрузки, а при запуске загруженного файла. Поддержкой браузеров Download Insight не ограничивается.

## Для более старых версий Norton Internet Security.

Открываем панель управления NIS (через Пуск или двойным щелчком в трее на соотвествующей иконке).

| Norton          |                                        |                      |         |
|-----------------|----------------------------------------|----------------------|---------|
|                 | Norton<br>Protection Center            |                      |         |
|                 | ✓ Subscription: 90 days remaining.     |                      |         |
|                 | Tasks & Scans                          |                      | Open    |
|                 | Settings                               |                      | Close   |
|                 | Web Browsing                           |                      | <u></u> |
| At Risk         | Personal Firewall                      | On                   |         |
|                 | Intrusion Prevention                   | On                   |         |
|                 | Spyware Protection                     | On                   |         |
|                 | Phishing Protection                    | On                   |         |
| <u>F</u> IX NOW | Email & Messaging                      |                      |         |
| Quick Links     | Outgoing Email Scanning                | Off                  |         |
| Help            | Incoming Email Scanning                | On                   |         |
|                 | Instant Messenger Scanning             | No program installed |         |
| Quick Tasks     | Additional Options                     |                      |         |
| Scan Now        | Virus and Spyware Protection Options   |                      |         |
| View History    | Internet Security and Firewall Options |                      | •       |
|                 | Reports & Statistics                   |                      | Open    |
|                 | Support                                |                      | Open    |
|                 | 8                                      |                      |         |

переходим в Norton Internet Security - Settings - Internet Options and Firewall Options:

| 🜐 Norton Internet Security |                                                         |                      |
|----------------------------|---------------------------------------------------------|----------------------|
| Internet Se                | ecurity and Firewall Options                            | <u>Help</u>          |
| System                     | SYSTEM: General Settings                                |                      |
| General Settings           |                                                         |                      |
| Personal Firewall          | Protect my product                                      |                      |
| General Settings           | Tum on protection for my Symantec product (recommended) |                      |
| Program Control            |                                                         |                      |
| Trust Control              | Tray icon settings                                      |                      |
| Advanced Settings          | Show Norton Internet Security in the System Tray        |                      |
| Intrusion Prevention       |                                                         |                      |
| General Settings           |                                                         |                      |
| AutoBlock                  |                                                         |                      |
| LiveUpdate                 |                                                         |                      |
| General Settings           |                                                         |                      |
| Security Inspector         |                                                         |                      |
| General Settings           |                                                         |                      |
|                            |                                                         |                      |
|                            |                                                         |                      |
|                            |                                                         |                      |
|                            |                                                         |                      |
|                            | <u>O</u> K <u>C</u> ancel                               | Page <u>D</u> efault |

Переходим в Personal Firewall - General Settings и выбираем "Ask me what to do" (чтобы наш NIS без нашего ведома ничего блокировал), либо «off» (чтобы отключить файерволл).

| 🛞 Norton Internet Security                                                                                                    |                                                                                                    |
|----------------------------------------------------------------------------------------------------|----------------------------------------------------------------------------------------------------|
| Internet Se                                                                                                    | ecurity and Firewall Options <u>нею</u>                                                                                                    |
| System<br>General Settings<br>Personal Firewall<br>General Settings                                                                                                    | PERSONAL FIREWALL: General Settings         Firewall Protection         Image: One (recommended)       Image: One off                                                                                                    |
| Program Control<br>Trust Control<br>Advanced Settings<br>Intrusion Prevention<br>General Settings<br>Auto Block<br>Live Update<br>General Settings<br>Security Inspector<br>General Settings | Firewall Processing         How to respond when a program attempts to communicate with the Internet         Automatically decide what to do (recommended)         Agk me what to do         Agk me what to do         Automatically customize Internet access settings for common programs         Turn on grogram launch monitoring         Configure |
|                                                                                                    | <u>O</u> K <u>Cancel</u> Page <u>D</u> efault                                                                                                    |

Переходим в закладку "Advanced Settings" и жмем на кнопку "Configure"

| 🛞 Norton Internet Security |                                                                                                 |
|----------------------------|-------------------------------------------------------------------------------------------------|
| Internet Se                | ecurity and Firewall Options                                                                    |
| System                     | PERSONAL FIREWALL: Advanced Settings                                                            |
| <u>deneral Setunds</u>     | General Rules                                                                                   |
| Personal Firewall          | General Rules provide basic network functionality and protect your computer from known Internet |
| General Settings           | risks. These rules apply to all Internet applications.                                          |
| Program Control            | Co <u>n</u> figure                                                                              |
| Trust Control              |                                                                                                 |
| Advanced Settings          | Port Stealthing                                                                                 |
| Intrusion Prevention       | Ensures that blocked and inactive ports do not respond to connection attempts.                  |
| General Settings           | Stealth Blocked Ports                                                                           |
| <u>Auto Block</u>          |                                                                                                 |
| LiveUpdate                 |                                                                                                 |
| General Settings           |                                                                                                 |
| Security Inspector         |                                                                                                 |
| General Settings           |                                                                                                 |
|                            |                                                                                                 |
|                            |                                                                                                 |
|                            |                                                                                                 |
|                            | <u>O</u> K <u>Cancel</u> Page <u>D</u> efault                                                   |

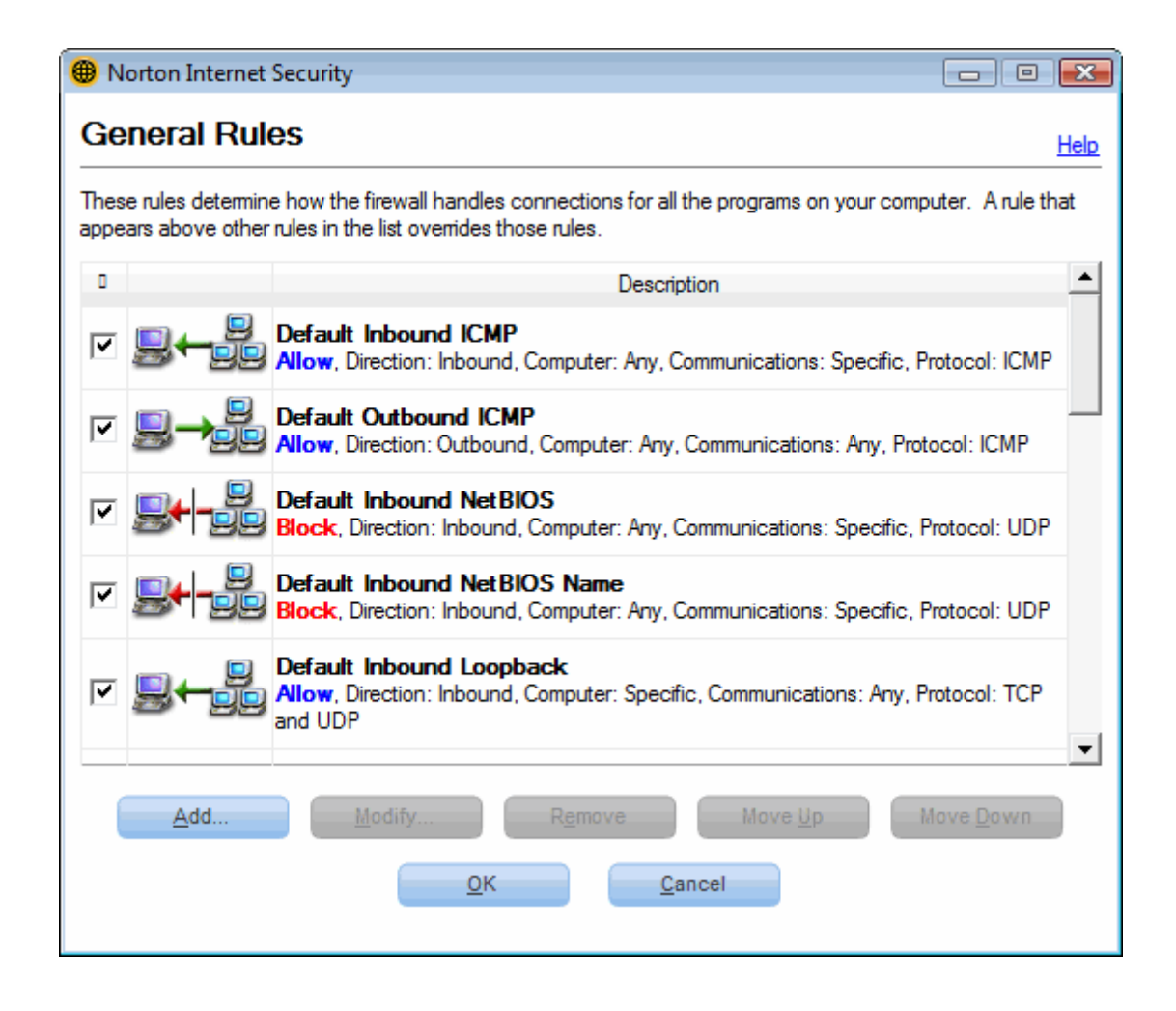

Здесь мы можем найти список правил, используемых файерволлом, добавить, изменить и удалить то или иное правило.

## Norton 360 4.0

Главное окно Norton 360 4.0

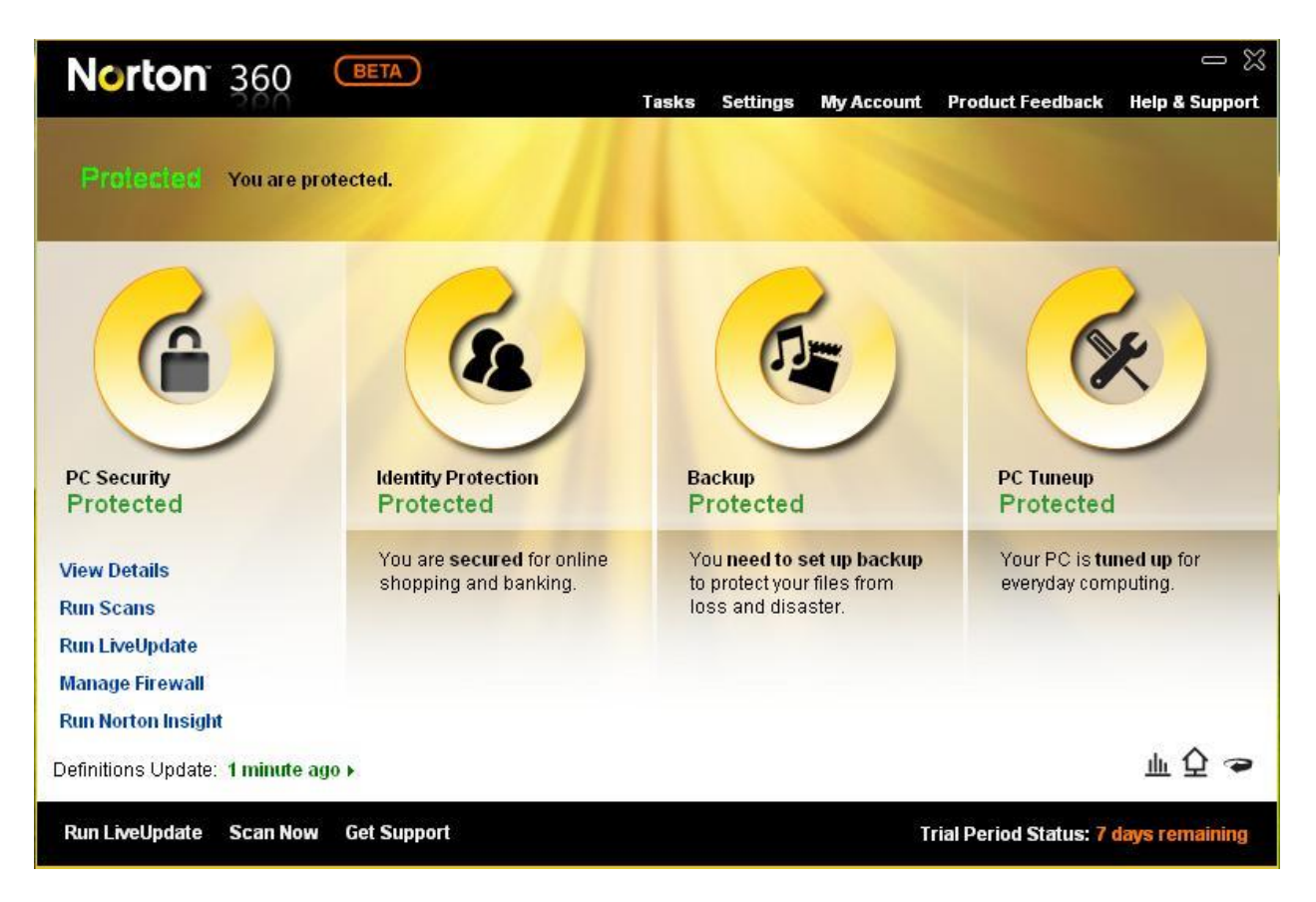

В разделе настройки встроенного фаервола (Manage Firewall) можно управлять правилами фильтрации трафика для каждого приложения. Данный функционал позволяет контролировать сетевую активность приложений

| Norton 360                             |                                                          | ×    |
|----------------------------------------|----------------------------------------------------------|------|
| Norton 360 Settings                    | Tasks Settings My Account Product Feedback Help & Sup    | port |
| 🧱 Firewall                             | Use Defa                                                 | ults |
| General Settings Program Rules Traffic | Rules Intrusion and Browser Protection Advanced Settings |      |
| Smart Firewall                         | On On                                                    | ?    |
| Uncommon Protocols                     | Configure [+]                                            | ?    |
| Firewall Reset                         | Reset [+]                                                | ?    |
| Stealth Blocked Ports                  | on 💻                                                     | ?    |
| Stateful Protocol Filter               | On On                                                    | ?    |
| Automatic File/Printer Sharing Control | On On                                                    | ?    |
| Block All Network Traffic              | Unblocked                                                | ?    |
|                                        |                                                          |      |
|                                        |                                                          |      |
|                                        |                                                          |      |
|                                        |                                                          |      |
|                                        |                                                          |      |
|                                        |                                                          |      |
|                                        |                                                          |      |
|                                        |                                                          |      |
|                                        |                                                          |      |
| Norton                                 |                                                          |      |
| from symantec                          | Apply Back Close                                         |      |

Haстройка Firewall выглядит очень просто и не вызывает сложностей у пользователя. Данное окно делится на пять вкладок:

- General Settings основные настройки;
- Program Rules правила для программ;
- Traffic Rules правила фильтрации трафика;
- Intrusion and Browser Protection защита от вторжений;
- Advanced Settings расширенные настройки.

Раздел General Settings содержит основные настройки Firewall, которые можно легко изменить одним нажатием клавиши. На вкладке **Program Rules** находятся настройки правил фильтрации для наших приложений, которые запускаются на компьютере:

| 🐵 Norton 360                                                                                        | ×                     |
|----------------------------------------------------------------------------------------------------|-----------------------|
| Norton 360 Settings<br>Tasks Settings My Account Product Fe                                         | edback Help & Support |
| Firewall                                                                                            | Use Defaults          |
| General Settings Program Rules Traffic Rules Intrusion and Browser Protection Advanced              | Settings              |
| Create custom Internet access for individual programs.                                              |                       |
| Program           Generic Host Process for Win32 Services           C:\WINDOWS\system32\svchost.exe | Access<br>Auto        |
| Internet Explorer     C:\Program Files\Internet Explorer\iexplore.exe                               | Auto                  |
|                                                                                                    |                       |
|                                                                                                    |                       |
|                                                                                                    |                       |
|                                                                                                    |                       |
|                                                                                                    |                       |
| Add Modify Remove Rename                                                                            |                       |
| Norton<br>from symantee Back                                                                        | Close                 |

В настройках фаервола Norton 360 4.0 присутствует возможность вручную добавлять, изменять, удалять или переименовывать правила фильтрации в соответствии с нашими потребностями.

Вкладка **Traffic Rules** предоставляет нам возможность изменения, добавления, удаления самих правил фильтрации, которые используются для наших программ:

| 🔘 Norton 360               |                                   |                                           |                                                                                                    |                        |                             |                          |                          | ×              |  |
|----------------------------|-----------------------------------|-------------------------------------------|----------------------------------------------------------------------------------------------------|------------------------|-----------------------------|--------------------------|--------------------------|----------------|--|
| Norto                      | <b>n</b> 360                      | Settings                                  |                                                                                                    | Tasks                  | Settings                    | My Account               | Product Feedback         | Help & Support |  |
| 🧱 Firewa                   | dl                                |                                           |                                                                                                    |                        |                             |                          |                          | Use Defaults   |  |
| General Set                | ings Prog                         | ram Rules                                 | Traffic Rules                                                                                                    | Intrusi                | on and Brov                 | wser Protection          | Advanced Settings        |                |  |
| These rule<br>rules in the | s determine h<br>I list overrides | ow the firewall han<br>those rules.       | dles connections                                                                                                    | s for all th           | ie programs                 | s on your compl          | uter. A rule that appear | s above other  |  |
|                            | ļ <b>⊷</b> 5                      | Default Allow Spe<br>Allow, Direction: I  | cific Inbound ICN<br>nbound, Compu                                                                                        | /IP<br>ter: Any, C     | <b>Descrip</b><br>Communica | tion<br>tions: Specific, | Protocol: ICMP           |                |  |
| <b>I</b>                   | ļ→ <mark>B</mark>                 | Default Allow Spe<br>Allow, Direction: (  | efault Allow Specific Outbound ICMP<br>Ilow, Direction: Outbound, Computer: Any, Communications: Specific, Protocol: ICMP |                        |                             |                          |                          |                |  |
| <b>N</b>                   | ↓←_ <mark>-</mark>                | Default Allow Inbo<br>Allow, Direction: I | ound NetBIOS (Si<br>nbound, Compu                                                                                         | hared Ne<br>ter: Local | etworks)<br>I subnet, Co    | mmunications:            | Specific, Protocol: UD   | P              |  |
| <b>I</b>                   | <b>⊬ -</b> 50                     | Default Block Inbo<br>Block, Direction: I | ound NetBIOS<br>Inbound, Compu                                                                                            | ter: Any, (            | Communica                   | itions: Specific,        | Protocol: UDP            |                |  |
| <b>S</b>                   | ↓                                 | Default Allow Inbo<br>Allow, Direction: I | ound NetBIOS Na<br>nbound, Compu                                                                                          | ame (Sha<br>ter: Local | ared Networ<br>I subnet, Co | ks)<br>mmunications:     | Specific, Protocol: UD   | P              |  |
|                            | Add                               | Default Block Inho                        | iew                                                                                                    | Remo                   | ve                          | Move Up                  | Move Down                |                |  |
| Norton<br>from symantec    |                                   |                                           |                                                                                                    |                        | Ā                           | oply                     | Back                     | Close          |  |

При выборе правила и нажатии кнопки **View** перед нами появится расширенное описание правила и возможность его настройки. Рассмотрим данную возможность на примере правила для входящего ICMP трафика (Default Allow Specific Inbound ICMP).

Данное окошко для изменения правила делится на шесть вкладок:

- Action действия;
- Connections подключения;
- Computers компьютеры;
- Communications взаимодействия;
- Advanced дополнительный настройки;
- Description описание.

Рассмотрим каждую из вкладок отдельно. Во вкладке Action можно выбрать действие, которое будет применено при срабатывании данного правила (Allow, Block, Monitor).

| <b>@</b> Vi | 🔟 View Rule 🗙       |                         |                          |                      |                          |             |   |  |
|-------------|---------------------|-------------------------|--------------------------|----------------------|--------------------------|-------------|---|--|
| \           | /iew Rule           |                         |                          |                      |                          | Hel         | p |  |
|             |                     |                         |                          |                      |                          |             |   |  |
|             | Action              | Connections             | Computers                | Communications       | Advanced                 | Description | _ |  |
|             | Do you want to bl   | ock, allow, or monitor  | a new connection?        |                      |                          |             |   |  |
|             | Allow: Allow        | connections that mate   | ch this rule.            |                      |                          |             |   |  |
|             | Block: Do no        | ot allow connections th | nat match this rule.     |                      |                          |             |   |  |
|             | 🔘 Monitor: Log      | ; connections that mat  | tch this rule. This lets | you monitor the numb | er of times this rule is | used.       |   |  |
|             |                     |                         |                          |                      |                          |             |   |  |
|             |                     |                         |                          |                      |                          |             |   |  |
|             |                     |                         |                          |                      |                          |             |   |  |
|             |                     |                         |                          |                      |                          |             |   |  |
|             |                     |                         |                          |                      |                          |             |   |  |
|             |                     |                         |                          |                      |                          |             |   |  |
|             |                     |                         |                          |                      |                          |             |   |  |
|             |                     |                         |                          |                      |                          |             |   |  |
|             |                     |                         |                          |                      |                          |             |   |  |
|             |                     |                         |                          |                      |                          |             |   |  |
|             |                     |                         |                          |                      |                          |             |   |  |
|             |                     |                         |                          |                      |                          |             |   |  |
| fro         | orton<br>m symantec |                         |                          |                      | ок                       | Cancel      |   |  |

На вкладке **Connections** делается выбор типа соединения, которое мы разрешаем или блокируем.

| 🕑 View Rule 🗙 |                                                                                                  |               |                          |                        |                       |                        |             |   |  |
|---------------|--------------------------------------------------------------------------------------------------|---------------|--------------------------|------------------------|-----------------------|------------------------|-------------|---|--|
|               | View                                                                                             | Rule          |                          |                        |                       |                        | Help        | D |  |
|               |                                                                                                  |               |                          |                        |                       |                        |             |   |  |
|               |                                                                                                  | Action        | Connections              | Computers              | Communications        | Advanced               | Description | - |  |
|               | What type of connection do you want to allow?                                                    |               |                          |                        |                       |                        |             |   |  |
|               | 0                                                                                                | Connections   | to other computers       |                        |                       |                        |             |   |  |
|               | Type of connection made by most Internet-enabled applications. Also called outbound connections. |               |                          |                        |                       |                        |             |   |  |
|               |                                                                                                  | Connections   | from other computer      | ~                      |                       |                        |             |   |  |
|               |                                                                                                  | Type of connu | ection typical of a ser  | er application such as | s a Web server or FTP | server Also called ini | bound       |   |  |
|               | connections.                                                                                     |               |                          |                        |                       |                        |             |   |  |
|               | 0                                                                                                | Connections   | to and from other co     | mnuters                |                       |                        |             |   |  |
|               |                                                                                                  | Some applic:  | ations utilize both type | e of connections (inbo | und and outbound).    |                        |             |   |  |
|               |                                                                                                  |               |                          |                        |                       |                        |             |   |  |
|               |                                                                                                  |               |                          |                        |                       |                        |             |   |  |
|               |                                                                                                  |               |                          |                        |                       |                        |             |   |  |
|               |                                                                                                  |               |                          |                        |                       |                        |             |   |  |
|               |                                                                                                  |               |                          |                        |                       |                        |             |   |  |
|               |                                                                                                  |               |                          |                        |                       |                        |             |   |  |
|               |                                                                                                  |               |                          |                        |                       |                        |             |   |  |
|               |                                                                                                  |               |                          |                        |                       |                        |             |   |  |
|               | Cancel OK Cancel                                                                                 |               |                          |                        |                       |                        |             |   |  |
|               | rom synla                                                                                        | inco          |                          |                        |                       |                        |             |   |  |

Здесь выбирается протокол, и тип взаимодействия для которого работает данное правило.

| 🖲 View Rule                        |                                                                              |                       |                |          |             |  |  |  |
|------------------------------------|------------------------------------------------------------------------------|-----------------------|----------------|----------|-------------|--|--|--|
| View Rule                          |                                                                              |                       |                |          | Help        |  |  |  |
|                                    |                                                                              |                       |                |          |             |  |  |  |
| Action                             | Connections                                                                  | Computers             | Communications | Advanced | Description |  |  |  |
| The protocol you                   | want to <b>allow</b> :                                                       |                       |                |          |             |  |  |  |
| ICMP -                             |                                                                              |                       |                |          |             |  |  |  |
| What types of cor                  | mmunication, or ports,                                                       | do you want to allow? | ?              |          |             |  |  |  |
| <ul> <li>All types of c</li> </ul> | <ul> <li>All types of communication (all ports, local and remote)</li> </ul> |                       |                |          |             |  |  |  |
| Only commu                         | Only communications that match all types and ports listed below:             |                       |                |          |             |  |  |  |
| dest (command 3)                   |                                                                              |                       |                |          |             |  |  |  |
| echo (com                          | echo (command 0)                                                             |                       |                |          |             |  |  |  |
| Add Remove                         |                                                                              |                       |                |          |             |  |  |  |
| Norton<br>from symantee            |                                                                              |                       |                |          |             |  |  |  |

Во вкладке **Advanced** можно выбрать опцию для записи события в лог при срабатывании данного правила, а так же возможность настройки правила при прохождении пакета через NAT.

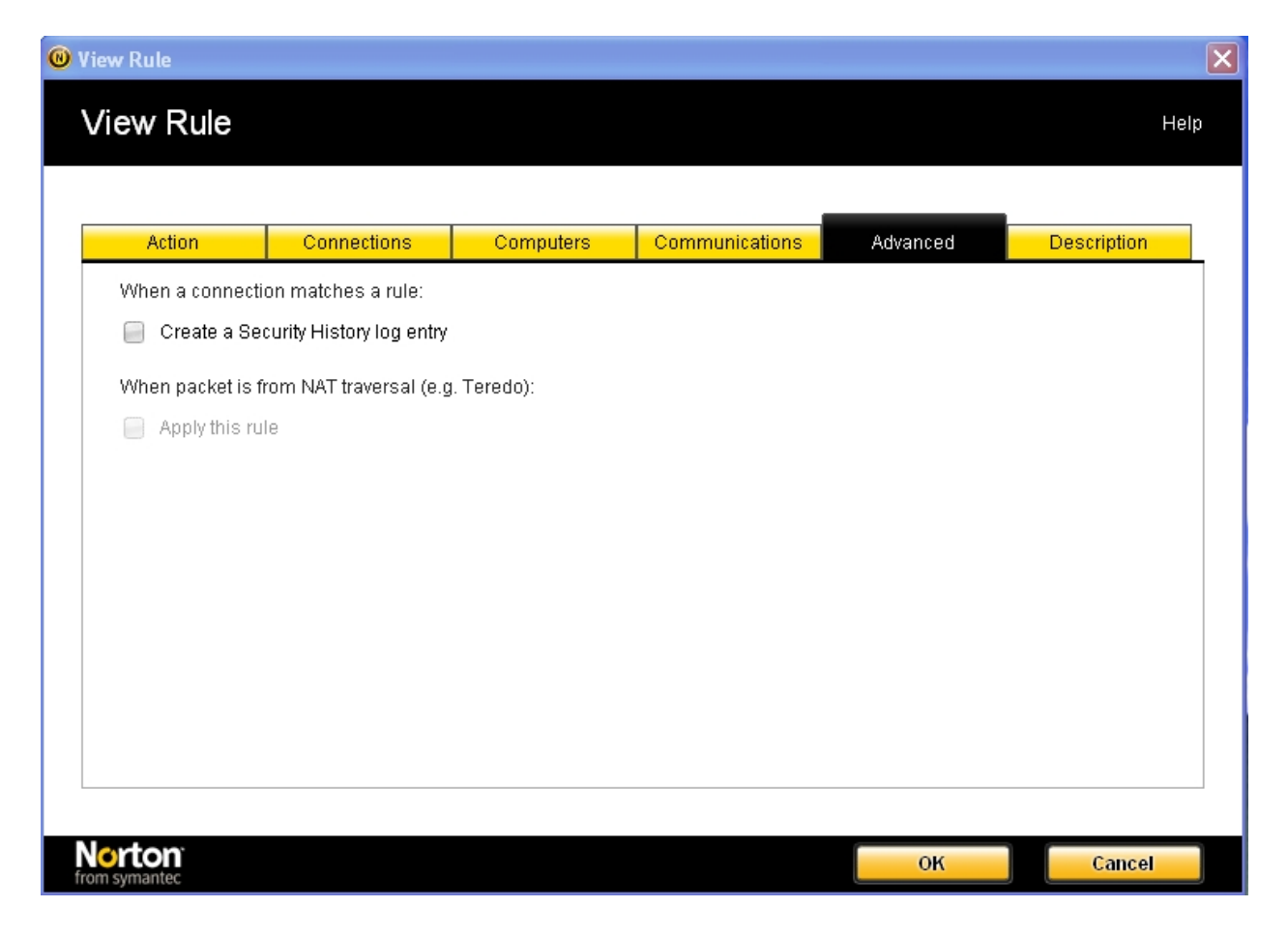

И в последней вкладке **Description** можно при желании изменить описание правила.

При добавлении собственного правила, которое можно создать по нажатию на кнопку Ad на вкладке **Traffic Rules**, вызывается специальный мастер. Он позволяет пошагово создать правило по тем же критериям, которые мы описали выше.

Следующая вкладка в настройках фаервол - это Intrusion and Browser Protection. Эта вкладка позволяет настроить защиту от вторжений.

| len Norton 360                 |               |         |            |                 |                   |                |  |
|--------------------------------|---------------|---------|------------|-----------------|-------------------|----------------|--|
| Norton 360 Settin              | gs            | Tasks   | Settings   | My Account      | Product Feedback  | Help & Support |  |
| 🦉 Firewall                     |               |         |            |                 |                   | Use Defaults   |  |
| General Settings Program Rules | Traffic Rules | Intrusi | on and Bro | wser Protection | Advanced Settings |                |  |
| Intrusion Prevention           |               |         | -          | 🔲 On            |                   | ?              |  |
| Intrusion AutoBlock            |               |         |            |                 | Conf              | iqure [+]      |  |
| Intrusion Signatures           |               |         |            |                 | Conf              | igure [+]      |  |
| Notifications                  |               |         | -          | n On            |                   |                |  |
| Browser Protection             |               |         | -          | n On            |                   | ?              |  |
| Download Intelligence          |               |         | -          | - On            |                   | ?              |  |
| Download Insight Notifications |               |         | -          | - On            |                   |                |  |
| Download Insight Full Report   |               |         | 0          | Unprove         | en Only           |                |  |
|                                |               |         |            |                 |                   |                |  |
|                                |               |         |            |                 |                   |                |  |
|                                |               |         |            |                 |                   |                |  |
|                                |               |         |            |                 |                   |                |  |
|                                |               |         |            |                 |                   |                |  |
|                                |               |         |            |                 |                   |                |  |
|                                |               |         |            |                 |                   |                |  |
|                                |               |         |            |                 |                   |                |  |
| Nexton                         |               |         |            |                 |                   | 1              |  |
| from symantec                  |               |         | A          | pply            | Back              | Close          |  |

Защита от вторжений в Norton 360 4.0 построена на основе заранее созданных сигнатур сетевых атак и подсчета рейтинга для загружаемых приложений. Это позволяет в реальном времени защищать пользователя от вредоносных действий.

Последняя вкладка в настройках Firewall предоставляет пользователю расширенные настройки контроля системы.

| 🐵 Norton 360 🛛 🗙                             |                                  |                                 |  |  |  |  |
|----------------------------------------------|----------------------------------|---------------------------------|--|--|--|--|
| Norton 360 Settings                          | Tasks Settings My Account        | Product Feedback Help & Support |  |  |  |  |
| 🧱 Firewall                                   |                                  | Use Defaults                    |  |  |  |  |
| General Settings Program Rules Traffic Rules | Intrusion and Browser Protection | Advanced Settings               |  |  |  |  |
| Automatic Program Control                    | On                               | ?                               |  |  |  |  |
| Automatic Learn IPv6 NAT Traversal Traffic   | <b>—</b> On                      | ?                               |  |  |  |  |
| Advanced Events Monitoring                   | Off Off                          | ?                               |  |  |  |  |
| Program Component                            |                                  | Configure [+]                   |  |  |  |  |
| Program Launch                               |                                  | Configure [+]                   |  |  |  |  |
| Command Line Execution                       |                                  | Configure [+]                   |  |  |  |  |
| Code Injection                               |                                  | Configure [+]                   |  |  |  |  |
| Window Messages                              |                                  | Configure [+]                   |  |  |  |  |
| Direct Network Access                        |                                  | Configure [+]                   |  |  |  |  |
| Active Desktop Change                        |                                  | Configure [+]                   |  |  |  |  |
| Key Logger Monitor                           |                                  | Configure [+]                   |  |  |  |  |
| COM Control                                  |                                  | Configure [+]                   |  |  |  |  |
|                                              |                                  |                                 |  |  |  |  |
|                                              |                                  |                                 |  |  |  |  |
|                                              |                                  |                                 |  |  |  |  |
|                                              |                                  |                                 |  |  |  |  |
|                                              |                                  |                                 |  |  |  |  |
| from symantec                                | Apply                            | Back Close                      |  |  |  |  |
|                                              |                                  |                                 |  |  |  |  |